## Kom igång med Eagle

- 1. Skapa ett nytt projekt: File / New / Project.
- 2. Rita ett kopplingsschema: File / New / Schematics.
- 3. Börja rita (instruktioner finns på Youtube).

Filmer på Youtube: Rita ett kopplingsschema <u>https://www.youtube.com/watch?v=bDwTjWpU584</u> Skapa en egen schemasymbol: <u>https://www.youtube.com/watch?v=xnB0sQjIQ7o</u> Hämta färdiga schemasymboler: <u>http://eagle.autodesk.com/eagle/libraries</u>

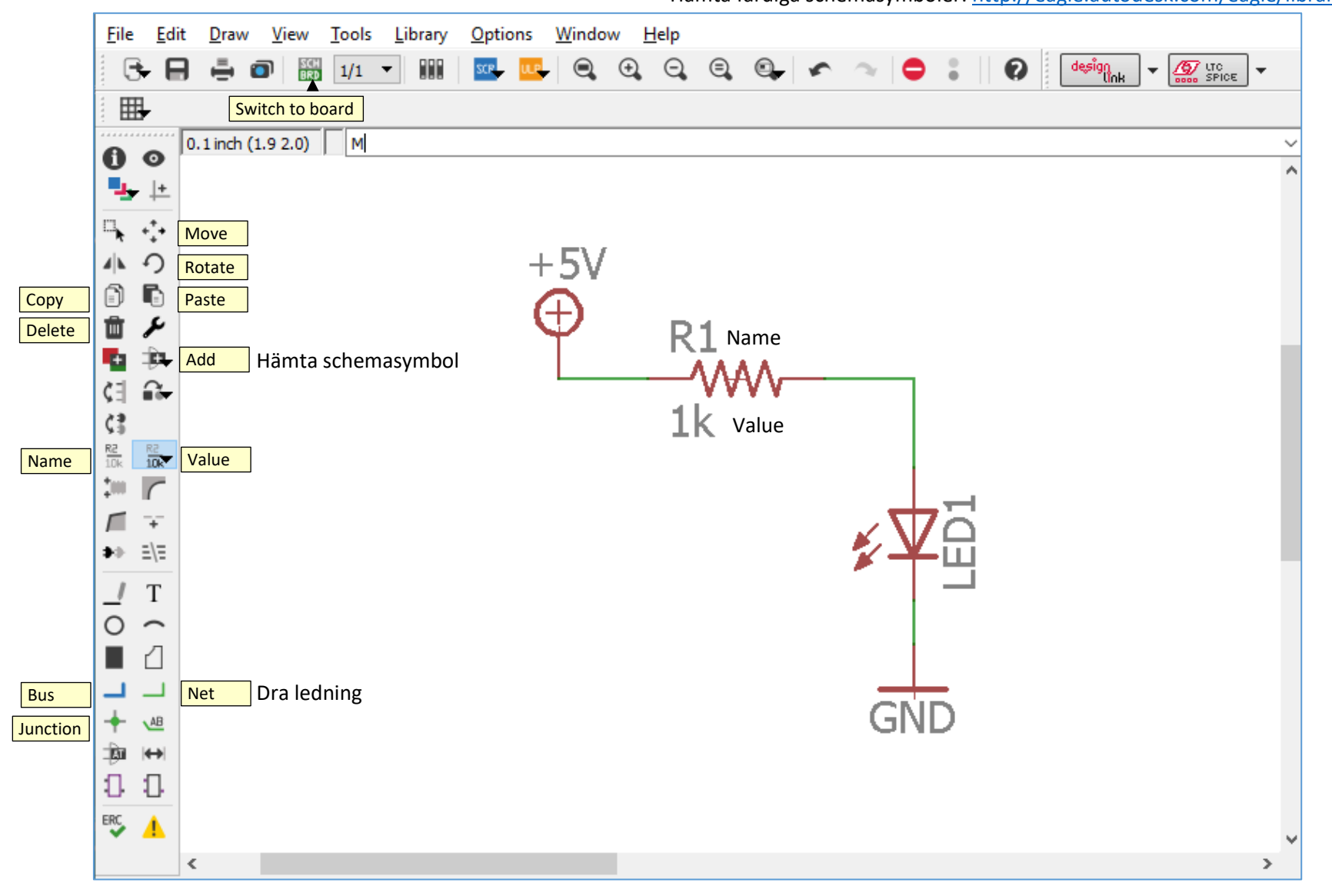